**1.** Go to <u>http://res.northwestern.edu</u> and log in to 25Live/RES with your NetID and Password.

| 🕂 25Live Pro Gu | est Sign In      | ⊟More        |
|-----------------|------------------|--------------|
| Rec             | ently Viewed     | ~            |
|                 |                  |              |
|                 |                  |              |
| ×               |                  |              |
| Reset Search    |                  |              |
|                 | E 25Live Pro Gue | EESET Search |

**2.** Click either the link at the top labelled "Event Form" or the "Create an Event" button. This will take you to the Event Request Form.

| western<br>om & Events System                  |   | 📇 25Live Pro                                                                 | 🕜 Event Form | 🗊 Tasks                                                    | ≡м                                  |
|------------------------------------------------|---|------------------------------------------------------------------------------|--------------|------------------------------------------------------------|-------------------------------------|
|                                                |   |                                                                              | Q Go to Se   | earch Nothing recently                                     | y viewed 🗘                          |
| Quick Search                                   | ^ | Find Available Locations                                                     | N            | our Starred Events                                         | ^                                   |
| Search Events                                  | Q | <b>I know WHEN</b> my event should take p<br>help me <b>find a location!</b> | lace         | /ou do not have any St<br>[hroughout this site vo          | arred Events!<br>ou can mark anv    |
| Search Locations                               | Q | OR                                                                           | E            | Event as "Starred" by c                                    | licking its 😭 icon.                 |
| 📩 Search Organizations                         | Q | I know WHERE my event should take help me choose a time!                     | place        | Your Starred Locations                                     | ^                                   |
| Your Starrad Event Searches                    |   |                                                                              |              | /ou do not have any St                                     | arred Locations!                    |
| You do not have any Starred Event<br>Searches! |   | Create an Event                                                              | T<br>L       | Throughout this site yo<br>.ocation as "Starred" b<br>con. | ou can mark any<br>y clicking its 😭 |

**3.** There will be a number of required fields. Depending on the purpose of the reservation (chamber group rehearsal, practice session with accompanist, or remote lesson) enter the following:

Chamber Group Rehearsal

- a. Title: Enter <u>Chamber Music Rehearsal [insert group number]</u>
- **b.** Longer Event Title: Enter full names of students in chamber group (if more room is needed, use internal notes section at end of form)
- c. Event Type: Search and select <u>Rehearsal Student</u>

Practice Session with Accompanist

- a. Title: Enter <u>Accompanist Rehearsal [insert student and accompanist last names]</u>
- **b.** Longer Event Title: Enter the full names of the student and piano accompanist
- c. Event Type: Search and select <u>Rehearsal Student</u>

Remote Lesson

- a. Title: Enter <u>Remote Lesson [insert student & faculty last names]</u>
- **b.** Longer Event Title: Enter the full names of the student and faculty member (instrument in parentheses)
- c. Event Type: Search and select <u>Rehearsal Student</u>

Examples:

| Title - Required i                 | Title - Required (i)                                       |
|------------------------------------|------------------------------------------------------------|
| Chamber Music Rehearsal - SC30P    | Remote Lesson - Glass and Boulanger                        |
| Longer Event Title 🥡               | Longer Event Title (                                       |
| McCartney, Lennon, Harrison, Starr | Glass and Boulanger (piano)                                |
| Event Type - Required (i)          | Event Type - Required (i)                                  |
| Rehearsal - Student 😭 🗸            | Rehearsal - Student 😭 🗸                                    |
|                                    | TIP: You can star event types to 😭 make them easy to find. |

- d. Primary Organization for this Event: Search and select BSM
- e. Attendance: Enter number of participants

| Primary Organization for this Event - Required (i)<br>BSM 🚖 🗸 Remove | TIP: You can star 😭<br>organizations to make<br>them easy to find. |
|----------------------------------------------------------------------|--------------------------------------------------------------------|
| Expected Attendance (j)                                              |                                                                    |

f. Event Date and Time: Select Date and Time

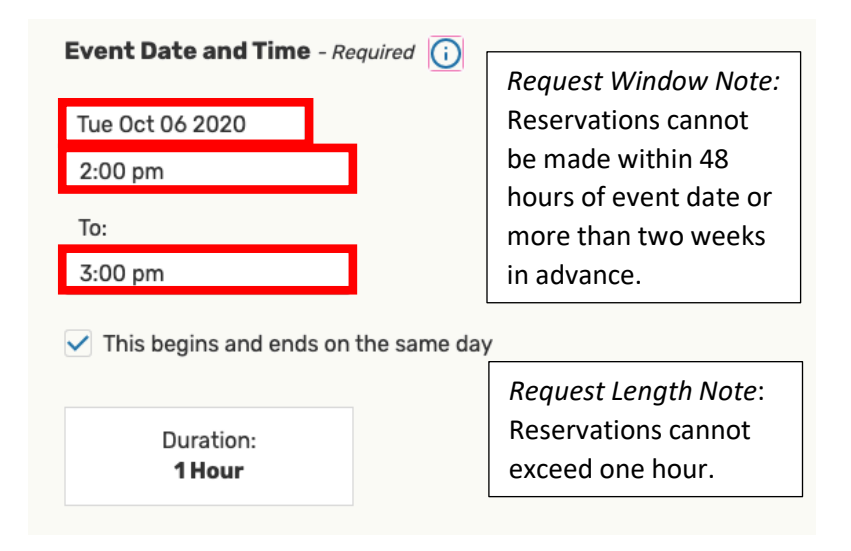

**g.** Additional Time: Current space guidelines require a half hour "cooldown" period for rooms between uses to give the HVAC time to recirculate the air. Please select the arrow to expand the section.

|    | Additional          | time  |                    |         |               | ~       |
|----|---------------------|-------|--------------------|---------|---------------|---------|
| Ту | pe <u>30</u> in the | e Min | <i>utes</i> box un | der Pos | st-Event Time |         |
| P  | ost-Event Time<br>0 | Days  | 0                  | Hours   | 30            | Minutes |

**h.** Location: Search BSM in the search box

| Locations Search          |                                 |                |
|---------------------------|---------------------------------|----------------|
| Auto-Load Starred: No     | Yes                             |                |
| Hide Conflicts Enforce He | adcount                         |                |
|                           |                                 |                |
| Saved Searches (optional) | ✓ BSM                           | ×              |
| Saved Searches (optional) | ✓ BSM ③ Hint! Type :: to use \$ | X<br>SeriesQL. |

Be sure to select the room type that best matches your reservation: Chamber Group Rehearsal, Remote Lesson, or Rehearsal with Accompanist.

### BSM Rooms for:

### **Chamber Groups**

<u>Wind Chamber (WC#)</u> or <u>String Chamber (SC#)</u> Kresge 2319 (no piano) Kresge 2329 (no piano) Kresge 2335 (no piano)

String Chamber with Piano (SC#P) LL-113 (grand) LL-121 (grand)

### **Rehearsal with Accompanist:**

RCMA 1-160 (upright) RCMA 1-164 (upright) RCMA 3-131 (grand) RCMA LL-115 (grand)

### Remote Lesson:

RCMA 1-168 (grand) {zoom cart} RCMA 1-172 (grand) {zoom cart} RCMA 3-133 (no piano) {zoom cart} RCMA 3-137 (no piano) {zoom cart}

|             |                       |                                                                               | -   |     |                  |
|-------------|-----------------------|-------------------------------------------------------------------------------|-----|-----|------------------|
| BSM 😭       | TIP: You              | can star 🛛 👷                                                                  | BSM |     | ×                |
|             | locations<br>them eas | s to make<br>sy to find.                                                      |     |     |                  |
|             |                       |                                                                               |     |     | Reset Search     |
| Unavailable | KRG2430 -<br>BSM      | Kresge<br>Centennial Hall<br>2430 - BSM<br>Chamber<br>Rehearsal (No<br>Piano) | 8   | 0/1 | Conflict Details |
| Reserve     | KRG2435 -<br>BSM      | Kresge<br>Centennial Hall<br>2435 - BSM<br>Chamber<br>Rehearsal (No<br>Piano) | 6   | 1/1 | None             |
| Reserve     | KRG2440 -<br>BSM      | Kresge<br>Centennial Hall                                                     | 8   | 1/1 | None             |

Select room with the Reserve button and selection will pop up below

i. Terms of Use – Space Utilization: Review and click the check box to agree to the terms of use.

| Terms of Use - Space Utilization - Rea | quired  |  |
|----------------------------------------|---------|--|
|                                        | I agree |  |

**j.** Internal Notes: If additional room was needed above, insert full names of participants

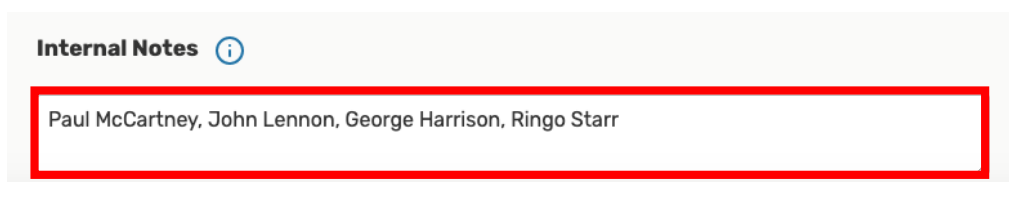

4. Select Save

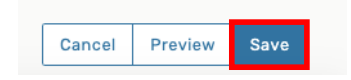

5. Faculty Support Center will review your request and confirm via email.

\*\*ALTERNATE START POINT: Shows a birds-eye view of the calendar when searching for general availability; best used when a specific room is needed and the time is more flexible.

1. After signing in, look at the quick searches on the homepage and search the *BSM* tag in the *Search Locations* box.

| $\frac{North}{Roc}$ | <sup>hwestern</sup><br>om & Events System                                             |             |                                                                                   |
|---------------------|---------------------------------------------------------------------------------------|-------------|-----------------------------------------------------------------------------------|
|                     | Quick Search          Search Events            bsml                                   | ^<br>Q<br>Q |                                                                                   |
| [                   | Image: Search Organizations         Your Starred Location Searches         Image: BSM | Q ^         | TIP: Starred locations<br>appear as a category<br>that can be quick-<br>searched. |

2. Searching the *BSM* tag in the Quick Search box will provide a list of the locations with this tag. Toggle to the *Availability* view.

| Northwee<br>Room | t & Events S  | ystem        |                                                                      |                                                                                                    |                                                                                                    | 🕂 25Live Pro          | C Event Form                      | 🚰 Tasks                |
|------------------|---------------|--------------|----------------------------------------------------------------------|----------------------------------------------------------------------------------------------------|----------------------------------------------------------------------------------------------------|-----------------------|-----------------------------------|------------------------|
|                  |               |              |                                                                      |                                                                                                    |                                                                                                    |                       | [                                 | Recently View          |
|                  |               |              |                                                                      | Select Object: 📦 Loca                                                                                                    | tions 🗸 Saved Search                                                                                                    | es (optional) 🗸 🗸 🗸   | ]                                 |                        |
|                  |               | Quick Se     | arch Advanced                                                        |                                                                                                    |                                                                                                    |                       |                                   |                        |
|                  |               | bsm          |                                                                      |                                                                                                    |                                                                                                    |                       |                                   | × (?                   |
|                  |               | i Hintl Type | a :: to use SeriesQL.                                                |                                                                                                    |                                                                                                    |                       | Search has not<br>Reset   Save As | been saved<br>S Search |
|                  |               | Categories   | s + Features +                                                       | Layouts + Capacit<br>betwee                                                                                                    | ty<br>en and                                                                                                    |                       |                                   |                        |
| Lis              | t Calendar    | Availabili   | ty Availability Weekly                                               |                                                                                                    |                                                                                                    |                       |                                   | Choose                 |
|                  | Name          | ~            | Formal Name –                                                        | Categories                                                                                                    | Features                                                                                                    | Layouts               | Max Capacity                      | -                      |
| ☆                | KRG2430 - BSM |              | Kresge Centennial Hall<br>2430 - BSM Chamber<br>Rehearsal (No Piano) | A&RT Service: AV Support,<br>A&RT Service: Computer<br>Support, A&RT Service:<br>NUIT WIFI, Classroom,<br>Evanston Campus,<br>Evanston South Campus, | A&RT: AV Equipment,<br>A&RT: Blu-Ray DVD Player,<br>A&RT: Computer<br>Equipment, A&RT:<br>Document Camera, A&RT:<br>DVD Player, A&RT: Laptop | Classroom Rows / Lect | ture 8                            |                        |

3. Toggle the calendar to select the date and see the availability of each room, including its regular hours and when it is booked. To select a time for a reservation, hover over a half-hour slot and select the pencil and paper icon that appears.

| Legend               | List Calendar Availability Availability Weekly |        |        |       |      |     |              |    |    |   |   | 30 202 | 20 → |   |   |   |   |   |        |        |
|----------------------|------------------------------------------------|--------|--------|-------|------|-----|--------------|----|----|---|---|--------|------|---|---|---|---|---|--------|--------|
| View Standard (defau | lt)                                            | \$     | Overla | pping | \$ ( | C ( | $\mathbf{O}$ |    |    |   |   |        |      |   |   |   |   |   |        |        |
|                      |                                                | 5      | 6      | 7     | 8    | 9   | 10           | 11 | 12 | 1 | 2 | 3      | 4    | 5 | 6 | 7 | 8 | 9 | 10     | 11     |
| 😭 😻 KRG2430 - BSM    |                                                | Closed |        |       |      |     |              |    |    |   |   |        |      |   |   |   |   |   | Closed |        |
| 😭 💗 KRG2435 - BSM    |                                                | Closed |        |       |      |     | Chamber      |    |    |   |   |        |      |   |   |   |   |   |        | Closed |
| 🛱 💗 KRG2440 - BSM    |                                                | Closed |        | _     |      |     |              |    |    |   |   |        |      |   |   |   |   |   | Closed |        |

4. The standard event form will appear with the location and start time prepopulated with a half hour reservation that can be extended to the full hour if desired.

| Event Date and Time - Required (i)   | Location - Requ    | ired (               |                      |                |                       |               |            |
|--------------------------------------|--------------------|----------------------|----------------------|----------------|-----------------------|---------------|------------|
| Wed Sep 30 2020                      | Locations          | Search               |                      |                |                       | ~             |            |
| 1:00 pm                              | 💗 KRG2430 - B      | SM Kresge Center     | nnial Hall 2430 - BS | SM Chamber Reh | earsal (No Piano) 🛛 🕻 | apacity: 8    | ź          |
| To:                                  | Date               | Time                 | Conflicts            | Shared         | Layout                | Instructions  | Attendance |
| 1:30 pm                              | Wed Sep 30<br>2020 | 1:00 pm - 1:30<br>pm |                      |                | Classroom 🜲           | For immediate |            |
| This begins and ends on the same day | Remove Vie         | w Occurrences        |                      |                |                       |               |            |
| Duration:<br><b>30 Minutes</b>       |                    |                      |                      |                |                       |               |            |

- 5. Fill out the event form as usual.
- 6. Faculty Support will review and confirm via email.